## Kurulum Sihirbazı

Ürün yüklemelerinde yükleme işlemi tamamlandıktan sonra Bordro Plus programını çalıştırmak istiyorum seçeneği işaretlenir.

Yükleme işlemi sonrasında LOGODB.CFG dosyasının boş olması yani database tanımlamalarının yapılmaması durumunda program ve sistem işletmeni exe'leri çalıştırıldığında devreye alınabilir.

1-Program bilgilerinin kaydedileceği ilk ekran ile sihirbaz başlatılır.

| Kolay Kurulum Sihirbazı |                                                                                                    | - 0 X                         |  |  |  |
|-------------------------|----------------------------------------------------------------------------------------------------|-------------------------------|--|--|--|
|                         | İlk Kurulum Sihirbazına Hoşgeldiniz<br>Bu sihirbaz kurulum ayarlarını yapmakta size yardımcı olacaktır.<br>Lütfen veritabanı bilgilerinizi girin. |                               |  |  |  |
|                         | Kullanıcı Adı<br>Şifre                                                                                                    | sa<br>                        |  |  |  |
|                         | Server Adı<br>Veritabanı Adı                                                                                                    |                               |  |  |  |
|                         | Lisans Sunucusu IP Adresi                                                                                                    | 10.150.106.197                |  |  |  |
|                         | Lisans Sunucusu Portu                                                                                                    | 32032                         |  |  |  |
| LOGO                    |                                                                                                    |                               |  |  |  |
|                         | <u>V</u> azgeç                                                                                                    | <u>G</u> eri <b>jleri</b> Son |  |  |  |

Kullanıcı Adı : Ms Sql Server'da tanımlı kullanıcıdır.

Şifre : Ms Sql Server'da tanımlı kullanıcının şifresidir.

Server Adı : Ms Sql Server'da yüklü olduğu bilgisayarın adı yada IP numarasıdır.

Veritabanı Adı : Program için yaratılacak veritabanının adıdır.

"Yeni veritabanı oluştur" seçeneği ile girilen bilgiler doğrultusunda veritabanı oluşturulur ve program ayarlarına kaydedilir.

2-Kurulum Sihirbazına ait işlem adımları belirlenerek "İleri" seçeneği ile bir sonraki işlem adımına geçilir.

\*"Kurum Tanımları" tüm işlem adımlarını kapsar.

| Kolay Kurulum Sihirbazı | -                                                                                                    |                    | × |
|-------------------------|----------------------------------------------------------------------------------------------------|--------------------|---|
|                         | Kolay Kurulum Sihirbazı kurulum işlemi için sizi adım<br>yönlendirecek.<br>Lütfen başlamak istediğiniz adımı seçin ve ileri tuşu        | adım<br>ına basın. |   |
|                         | Hangi adımdan başlamak istiyorsunuz?<br>• Kurum Tanımları<br>• Çalışma Alanı Tanımları<br>• Kullanıcı Tanımları<br>• Terminal Tanımları |                    |   |
| LOGO                    |                                                                                                    |                    |   |
|                         | Vazgeç <u>G</u> eri İleri                                                                                                    | <u>S</u> 0         | n |

3-Firma bilgileri girilmelidir. (Firma Numarasını Otomatik Ver seçimi yapılırsa, firma numarası artırımlı olarak program tarafından atanır. )

| Kolay Kurulum Sihirbazı |                                             |                                             | -            |           | × |
|-------------------------|---------------------------------------------|---------------------------------------------|--------------|-----------|---|
|                         | Kurum bilgi                                 | lerinizi girin.                             |              |           |   |
|                         | Kurum Numarası<br>Kurum Adı<br>Kurum Unvanı | 0 Kurum num<br>LOGO YAZILIM<br>LOGO YAZILIM | iarasını oto | matik ver |   |
| LOGO                    | Vazç                                        | leç <u>G</u> eri                            | ļleri        | Son       |   |

4-Bölüm tanımları belirlenir.

| Kolay Kurulum Sihirbazı |                            | -     |            | × |
|-------------------------|----------------------------|-------|------------|---|
|                         | Bölüm bilgilerinizi girin. |       |            |   |
|                         | Adı<br>Muhasebe            |       |            |   |
| LOGO                    |                            |       |            |   |
|                         | Vazgeç <u>G</u> eri        | ļleri | <u>S</u> 0 | n |

## 5-Birim tanımları belirlenir.

| Kolay Kurulum Sihirbazı |         |               |              | -     |     | × |
|-------------------------|---------|---------------|--------------|-------|-----|---|
|                         | Birim   | bilgilerinizi | girin.       |       |     |   |
|                         | Birim 1 |               | Adı          |       |     |   |
| LOGO                    |         |               |              |       |     |   |
|                         |         | ⊻azgeç        | <u>G</u> eri | İleri | Sor | n |

6-İşyeri tanımları belirlenir.

| Kolay Kurulum Sihirbazı |                          | -         |            | × |
|-------------------------|--------------------------|-----------|------------|---|
|                         | İşyeri bilgilerinizi gir | ʻin.      |            |   |
|                         | A<br>İzmir<br>İstanbul   | Adı       |            |   |
| LOGO                    |                          |           |            |   |
|                         | Vazgeç <u>G</u>          | eri İleri | <u>S</u> o | n |

7-Çalışma Alanı Tanımına ait detaylar belirlenir ve "İleri" seçeneği ile bir sonraki işlem adımına ulaşılır.

| Kolay Kurulum Sihirbazı |                                                                                                    | - 🗆 X                                                                       |
|-------------------------|----------------------------------------------------------------------------------------------------|-----------------------------------------------------------------------------|
| < <sup>6</sup> .0       | Çalışma Alanı Tanımı                                                                                               |                                                                             |
|                         | Adi Logo<br>Mevzuat Türkiye v<br>Bordro Başlangıç Tarihi 01.01.2023<br>Çalışma Tarihi 01.01.2023                   | Ücret Kuruş Hanesi<br>Yerel Para Birimi<br>Alternatif Ücret Birimi<br>USD ✓ |
| LOGO                    | Bordro Gruplamasi Evet v<br>Sicil Gruplamasi Evet v<br>Veritabani Dili Türkçe<br>Bordro Dönemleri Kurumlar Bazında | <ul><li>✓</li><li>✓</li></ul>                                               |
|                         | <u>V</u> azgeç <u>G</u> eri                                                                                        | jeri <u>S</u> on                                                            |

8-Programda çalışacak kullanıcılar tanımlanır.

| Kolay Kurulum Sihirbazı |              |                   | - 0              | ×  |
|-------------------------|--------------|-------------------|------------------|----|
| . <sup>●</sup> ⊖, ○     | Kullanıcılar | rınızı tanımlay   | ın.              |    |
|                         | Adı          | Şifre             | Yetki            |    |
|                         | LOGO         | LOGO              | Tümü 🗸           |    |
|                         |              |                   | Yok<br>Tümü      |    |
|                         |              |                   |                  |    |
|                         |              |                   |                  |    |
|                         |              |                   |                  |    |
|                         |              |                   |                  |    |
|                         |              |                   |                  |    |
|                         |              |                   |                  |    |
| LOGO                    |              |                   |                  |    |
|                         | Vaz          | rgeç <u>G</u> eri | jleri <u>S</u> o | on |

9-Sistemi kullanacak terminaller tanımlanır ve "Son" işlem adımı ile kurulum tamamlanır.

| Kolay Kurulum Sihirbazı |          |                 | _        | o x         |
|-------------------------|----------|-----------------|----------|-------------|
|                         | Terminal | bilgilerinizi g | jirin.   |             |
|                         | Kodu     | Adı             | Kullanic |             |
|                         | Trm1     | IK              | LOGO     |             |
| LOGO                    |          |                 |          |             |
|                         | <u></u>  | /azgeç Geri     | jleri    | <u>S</u> on |